## Zoom の操作手順(スマートフォン・タブレット)

 相談の日時になりましたら、インストールしたアプリ 「ZOOM Cloud Meetings」を開き、「ミーティングに参 加」をタップしてください。
※サインアップやサインインの必要はありません。

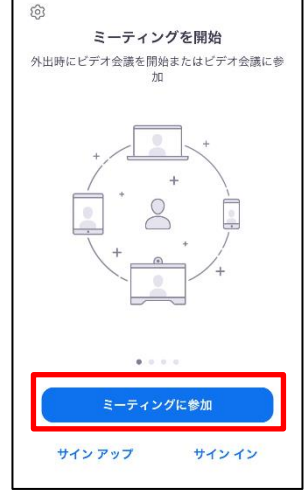

② 事前にメールにてお知らせした「ミーティング ID」、「表示名」にご自身のお名前を入力します。すると「パスワード」入力画面になるので、メールでお知らせした「パスワード」を入力して「続行」をタップしてください。

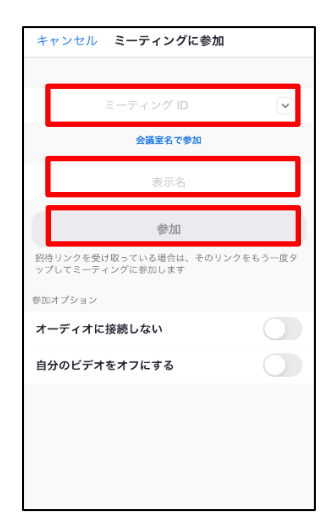

 ③「続行」をタップすると、待機画面(画 像左)に移ります。ホスト(大学)が 許可するのをお待ちください。
参加が許可されると右の画面に移りま すので、「インターネットを使用した通
話」を選択してください。教員との通
話が始まります。

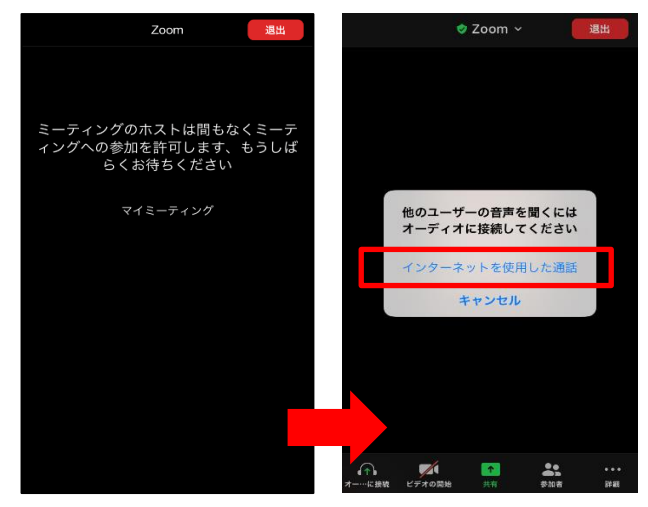